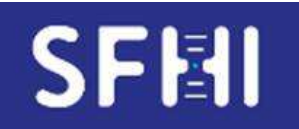

CQE SFHI

MODE d'EMPLOI de l'INTERFACE WEB de SAISIE des CQE « SINGLE ANTIGEN » ou « DEPISTAGE » LUMINEX

Pour la saisie des résultats, les navigateurs requis sont Firefox ou Chrome. L'utilisation d'autres navigateurs est susceptible d'entrainer des bugs

## 1. Ouverture de l'écran de saisie sur CQXplore

- Ouvrir le logiciel d'analyse des données Luminex (Fusion® ou Matchlt®) et le batch dans lequel se trouvent les échantillons à analyser.
- Se connecter à <u>https://www.sfhi-cqx.eu/site/</u> sur sa propre session CQXplore.

| CQX                                                                                                    | Accueil                          | CQI                               | CQE                             | Administration                                      | User : Poitiers_4                                                                 | Déconnexion     |
|----------------------------------------------------------------------------------------------------|----------------------------------|-----------------------------------|---------------------------------|-----------------------------------------------------|-----------------------------------------------------------------------------------|-----------------|
| Bienvenue sur CQXplore, la plateforme de saisie du CO<br>HLA.<br>Si vous ne l'avez pas déjà fait, rendez-vous sur la <u>notic</u> | QE "typage HL<br>e de la platefo | "A" et "antico:<br>orme, qui vou: | rps anti-HLA<br>s détaillera le | " de la SFHI, et du suiv<br>e fonctionnement et les | ri des témoins d'analyses en recherche d'a<br>possibilités offertes par CQXplore. | anticorps anti- |

- A partir de l'onglet « CQE » sélectionner le menu « gestion des CQE »
- La liste des échantillons en attente de résultats apparaît à l'écran :

|                    | <b>~ X</b>    | Accueil               | CQI CQE    | Administration       | User : 4038254 | Déconnexio |
|--------------------|---------------|-----------------------|------------|----------------------|----------------|------------|
| Liste des échantil | lons CQE pour | · l'exercice en cours |            | -10                  |                |            |
| 2181               | CLIHD         | Non renseigné         | Renseigner | résultat non importé | Extraire rés   | ultat      |
| 21812              | CL2HD         | Non renseigné         | Renseigner | résultat non importé | Extraire rés   | ultat      |
| 21SIDEP            | DEP           | Non renseigné         | Renseigner | résultat non importé | Extraire rés   | ultat      |

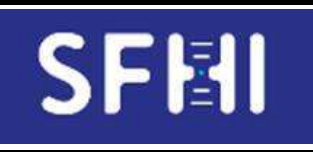

Date : 05/05/2022

Page 2 sur 13

## 2. Saisie des paramètres utilisés par le laboratoire

- Cliquer le bouton « Renseigner » de l'échantillon à compléter.

|                    | <b>~</b> X    | Accueil             | CQI  | CQE    | Administration       | User : 4038254 | Deconnexion |
|--------------------|---------------|---------------------|------|--------|----------------------|----------------|-------------|
| Liste des échantil | lons CQE pour | l'exercice en cours |      |        |                      |                |             |
| Echantillon CQE    | Analyse       | Etat du dossier     |      |        |                      |                |             |
| 2151               | CLIHD         | Non renseigné       | Rens | eigner | résultat non importé | Extraire       | résultat    |

• Pour les tests « Single Ag » :

| C                                            |             | ore        |                                                |                |       |
|----------------------------------------------|-------------|------------|------------------------------------------------|----------------|-------|
|                                              | < Χ΄        | Accueil CQ | QI CQE Administration                          | User : 4038254 | Decor |
| Saisir les données o                         | du CQE 21S1 |            |                                                |                |       |
| Technicien                                   | MM          | ¥          | Analyse                                        | CL1HD v        |       |
| Automate utilisé                             | Luminex A   | ×          | Fournisseur du réactif utilisé                 | OneLambda ~    |       |
| Réactif utilisé                              | LS1A04      | *          | Lot de réactif utilisé                         | 12 ~           |       |
| Conjugué utilisé                             | C01         | Ŷ.         | Témoin négatif du batch                        | LSNC23 ~       |       |
| Volume de serum                              | 20.0        | *          | Volume de billes                               | 2.5 ~          |       |
| Adsorption                                   | NON         | <i>w</i>   | Pre-traitement                                 | EDTA ~         |       |
| Date de la technique                         | 17/03/2021  |            | Echantillon analysë                            | 2151 ~         |       |
| Critère de détermination<br>positif          | AD-BCR      | ¥.         | Seuil positif CQE                              | 1 *            |       |
| Critère de détermination<br>interdit CRISTAL | AD-BCR      | ×          | Seuil interdit CRISTAL (appliquer seuil<br>H3) | 1 ×            |       |
| Critère de détermination<br>permis CRISTAL   | AD-BCR      | ¥]         | Plafond permis CRISTAL                         | 1 ~            |       |
| Nom de la série                              | batch       |            | Commentaire                                    |                |       |
| Résultat                                     |             |            |                                                |                |       |
|                                              |             |            | Enregistrer                                    |                |       |

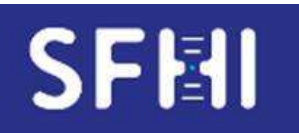

CQE SFHI

#### MODE d'EMPLOI de l'INTERFACE WEB de SAISIE des CQE « SINGLE ANTIGEN » ou « DEPISTAGE » LUMINEX

Page 3 sur 13

• Pour les tests « Dépistage » :

|                               | Accueil Accueil | CQI | CQE Administration               | User : 403             | 8254 | Déconnexion |
|-------------------------------|-----------------|-----|----------------------------------|------------------------|------|-------------|
| Saisir les données du         | I CQE 21S1DEP   |     |                                  |                        |      |             |
| Technicien                    | MM              |     | Analyse                          | DEP                    | × .  |             |
| Automate utilisé              | Luminex A 🗸     |     | Fournisseur du réactif utilisé   | OneLambda              | ×    |             |
| Réactif utilisé               | LSM             |     | Lot de réactif utilisé           | 22                     | 6    |             |
| Conjugué utilisé              | Aucun ~         |     | Témoin négatif du batch          | Inclus dans le coffret | ~    |             |
| Volume de serum               | 10.0 ~          |     | Volume de billes                 | 2.0                    | ÷    |             |
| Adsorption                    | NON             |     | Pre-traitement                   | AUCUN                  | ~    |             |
| Date de la technique          | 17/03/2021      |     | Echantillon analysé              | 21S1DEP                |      |             |
| Critère de détermination gris | AD-BCR ~        |     | Critère de détermination positif | AD-BCR                 | ~    |             |
| Seuil gris cl I               | 0 ~             |     | Seuil positif el I               | 1                      | × .  |             |
| Seuil gris cl II              | 0               |     | Seuil positif cl II              | 1                      | v    |             |
| Nom de la série               | batch           |     | Commentaire                      |                        |      | á.          |
| Résultat                      |                 |     |                                  | 1                      |      |             |
|                               |                 |     |                                  |                        |      |             |

# - Saisir les différents paramètres et bien vérifier que TOUTES les informations demandées sont complétées et sont à jour.

- Par défaut, les paramètres saisis pour le 1<sup>er</sup> échantillon seront appliqués aux suivants donc sans nécessité de saisie ultérieure. MAIS si le Participant souhaite les modifier ponctuellement, il est possible de le faire pour les échantillons concernés.

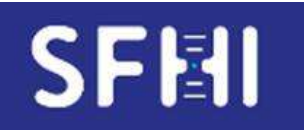

CQE SFHI

Page 4 sur 13

### <u>NB :</u>

a. Il est possible également de figer certains paramètres de laboratoire par défaut pour les exercices Single Ag à partir du module CQI : Sélectionner le menu « Administration/Préférences choix par défaut » de laboratoire.

L'écran suivant apparaît :

| CQ                       | plore | Accueil | CQI | CQE | Administration |
|--------------------------|-------|---------|-----|-----|----------------|
| CL1HD                    |       |         |     |     |                |
| Modifier mes préférences |       |         |     |     |                |
| CL2HD                    |       |         |     |     |                |
| Modifier mes préférences |       |         |     |     |                |

Ces données seront ainsi pré chargées pour le dépôt de données du 1<sup>er</sup> résultat de CQE saisi. Il restera toujours possible de modifier des paramètres directement à partir du module CQE, sérum par sérum

Attention, tous les paramètres utiles pour le CQE ne sont pas listés dans le module CQI : compléter les paramètres manquants directement à partir du module CQE

b. Entre 2 saisies de résultat, les paramètres saisis lors du précédent résultat doivent rester saisis par défaut. Il arrive néanmoins parfois (bug lié à la version d'environnement informatique) que certains paramètres se modifient, de façon aléatoire :

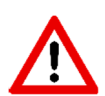

-> BIEN VERIFIER LA SAISIE pour chaque nouveau résultat chargé

- c. Si des options manquent dans les formulaires (seuil, conjugué...), envoyer un mail à <u>cqe.sfhi@gmail.com</u> avec la catégorie concernée et le nouveau paramètre souhaité.
- d. Si un lot manque, envoyer à <u>cqe.sfhi@gmail.com</u> un exemple de résultat avec le lot concerné en conservant le format tel qu'il aurait été copié dans CQXplore

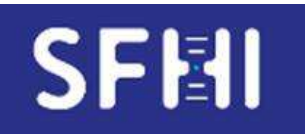

CQE SFHI

Date : 05/05/2022

## 3. Chargement des données des échantillons depuis Fusion ou Match It

### **Exemple pour Fusion :**

- A partir du logiciel Fusion, afficher à l'écran les données brutes de MFI (à partir du graphe de l'échantillon, cliquer « raw » en bas à droite).

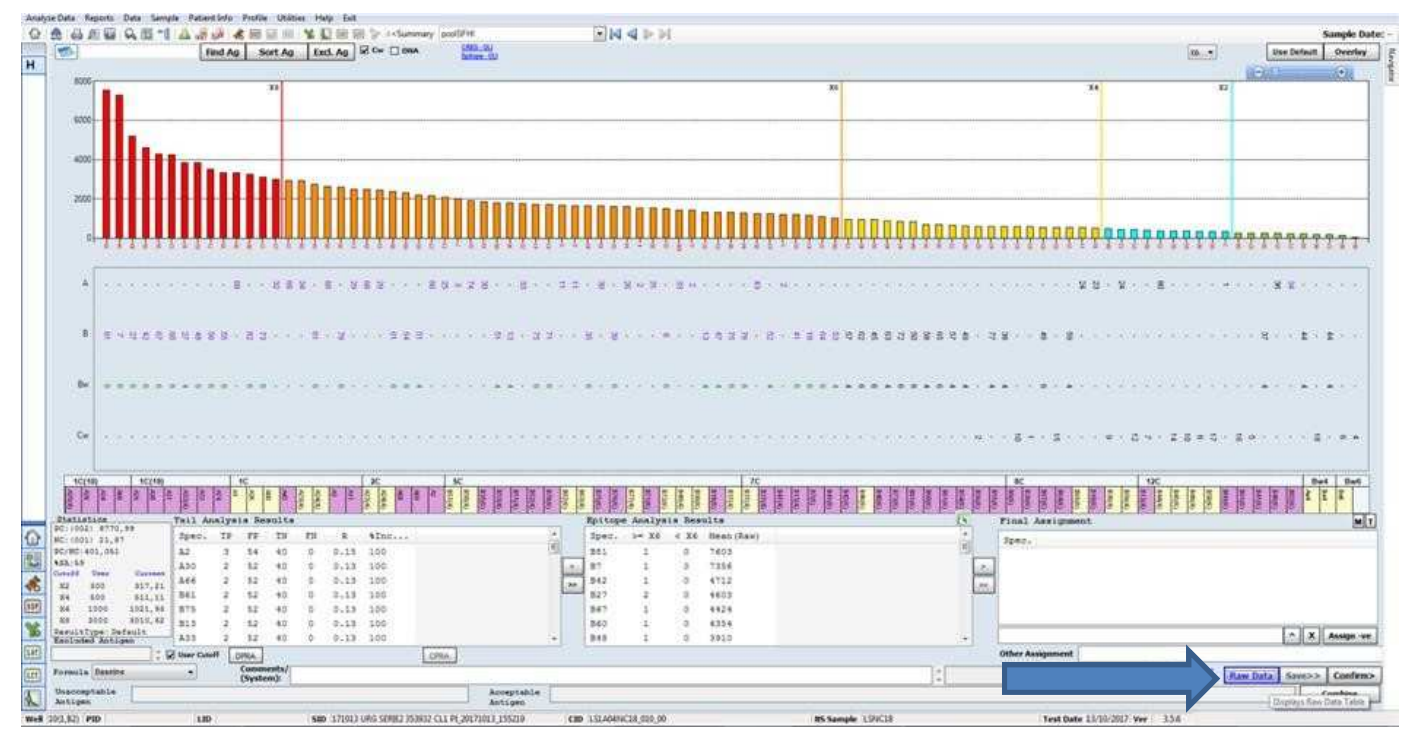

- La table des données des billes et des MFI apparaît :

| IN CO IN | alon: 1<br>tang: L<br>Dead: 1 | 1013 URG 5<br>514049C18 | 0942303<br>175,96 | H12 CL 1   | P.,2017101 | L-188219     |    |       |      |   |     |    |     |    |    |    | Current f<br>Mos. Region Thr<br>Registive Custori S | aberit :<br>emula :<br>ahold :<br>emple : | Beacture<br>10<br>LENCIS | Deel Poer :<br>Text Dete :<br>Formula :<br>Allo: Value : | ta (J2)<br>TSYSDER?<br>Builty - |
|----------|-------------------------------|-------------------------|-------------------|------------|------------|--------------|----|-------|------|---|-----|----|-----|----|----|----|-----------------------------------------------------|-------------------------------------------|--------------------------|----------------------------------------------------------|---------------------------------|
| end      | Sample<br>Bave                | Sample<br>BC            | LINS<br>Rave      | LSBS<br>HC | Section    | NBG<br>Ratio | -  | Caurt | . 84 | 8 | 83  | 14 | 38  | 58 | 87 | м. | Molecular Specificity                               |                                           |                          |                                                          |                                 |
|          | 415                           | 22                      | 36                | 24         | 217        | 4.08         | 2  | 177   | Å1   |   |     |    |     |    |    |    | ATT111                                              |                                           |                          |                                                          |                                 |
| 94       | 4818                          | 22                      | 42                | 29         | 1851       | 28.48        | 8  | 1.8.8 | #2   |   |     |    |     |    |    |    | AWERLAND                                            |                                           |                          |                                                          |                                 |
| 126      | 1247                          | 22                      | - 11              | 29         | 1198       | 26.82        | 4  | -     | 42   |   |     |    |     |    |    |    | ANDERSONAL                                          |                                           |                          |                                                          |                                 |
| ID6      | 1427                          | 22                      | 11.               | 28         | 1417       | 22,74        |    | 115   | A2.  |   |     |    |     |    |    |    | ANDRACCOL                                           |                                           |                          |                                                          |                                 |
| 127      | 2004                          | 20                      | 16                | 26         | 1004       | 12,27        | 8  | [84   | A3.  |   |     |    |     |    |    |    | ASSEL                                               |                                           |                          |                                                          |                                 |
| 306      | 1124                          | 22                      | 30                | 24         | 1857 -     | 28.94        | 4  | - 20  | 4.75 |   |     |    |     |    |    |    | ATTRACTOR                                           |                                           |                          |                                                          |                                 |
| 100      | 1862                          | 22                      | 107               | 26         | 1697       | 18.42        | 8  | 40    | 4.95 |   |     |    |     |    |    |    | ATTRACTOR OF                                        |                                           |                          |                                                          |                                 |
| 018      | 622                           | 22                      | 112               | 24         | 811        | 6.94         |    | 54    | A23  |   |     |    |     |    |    |    | A12231                                              |                                           |                          |                                                          |                                 |
| 211      | 884                           | 22                      | 132               | 24         | \$35       | 5.52         | 4  | 37    | A24  |   |     |    |     |    |    |    | A*24 82                                             |                                           |                          |                                                          |                                 |
| 212      | 144                           | 22                      | 167               | 24         | 435        | 5,74         | 2  | 90    | A24  |   |     |    |     |    |    |    | A 24 83                                             |                                           |                          |                                                          |                                 |
| 113      | 2167                          | 22                      | 11                | 28         | 2016       | 33.4Z        | 6  | 85    | a25  |   |     |    |     |    |    |    | ATRICACCO.                                          |                                           |                          |                                                          |                                 |
| 616      | 1748                          | 22                      | 138               | 26         | 1426       | 15.83        | 8  | 44    | 4.36 |   |     |    |     |    |    |    | ADDRESSON                                           |                                           |                          |                                                          |                                 |
| 111      | 20106                         | 22                      | 248               | 34         | 3450 .     | 10.36        |    | TT    | AZE  |   |     |    |     |    |    |    | ATRECCOLO                                           |                                           |                          |                                                          |                                 |
| 116 -    | 2014                          | 28                      |                   | 28         | 2048       | 45,40        | 3  | -82   |      |   | 627 |    | D=1 |    |    |    | an PD Back                                          |                                           |                          |                                                          |                                 |
| 217.     | 2007                          | 22                      | 199               | 26         | 2923.      | 18.00        | 8  | 10.   | A29  |   |     |    |     |    |    |    | A/28年間 ヘルトルナ                                        |                                           |                          |                                                          |                                 |
| 218      | 2018                          | 22                      | 158               | 24         | 1858       | 12.24        | 8  | 1001  | 435  |   |     |    |     |    |    |    | ASSESSMENT                                          |                                           |                          |                                                          |                                 |
| 018      | 1778                          | 28                      | 138               | 24         | 1830       | 12.99        |    | 107   | #3E  |   |     |    |     |    |    |    | ATBRID, NEW YORK                                    |                                           |                          |                                                          |                                 |
| 121      | 1052                          | 23                      | 123               | 24         | 1521       | 10.7         | 8  | 121   | A21  |   |     |    |     |    |    |    | AURILANNA                                           |                                           |                          |                                                          |                                 |
| 100      | 1000                          | 23                      | 82                | 24         | 3011       | 41.3         | 8  | 199   | ASE  |   |     |    |     |    |    |    | ANDERLAND                                           |                                           |                          |                                                          |                                 |
| 122      | 1658                          | 22                      | 104               | 24         | 1756       | 15.44        |    | -80   | 4.52 |   |     |    |     |    |    |    | #'BB(const.)                                        |                                           |                          |                                                          |                                 |
| 471      | 409                           | 22                      | 170               | 24         | 341        | 2.43         |    | 78    | 434  |   |     |    |     |    |    |    | 4'3421                                              |                                           |                          |                                                          |                                 |
| 124      | 3017.1                        | 22                      | 24                | 24         | 2836       | 08.12        | 8  | 44    | A38  |   |     |    |     |    |    |    | ADABLOODEN                                          |                                           |                          |                                                          |                                 |
| 625      | 206                           | 22                      | 1114              | 28         | 244        | 3,41         | 18 | 04    | A36  | 1 |     |    |     |    |    |    | A'28.91                                             |                                           |                          |                                                          |                                 |
| 128      | 1434                          | 22                      | 102               | 24         | 1254       | 8.98         | 6  | 181   | 4,62 |   |     |    |     |    |    |    | #40.01                                              |                                           |                          |                                                          |                                 |
| 127      | 2642                          | 22                      | 347               | 24         | 2166       | 7.2          | 1  | 101   | 400  |   |     |    |     |    |    |    | ABUILLESS                                           |                                           |                          |                                                          |                                 |
| 108      | 2839                          | 22                      | 313               | 28         | 2626       | 10,28        |    | 60    | ait. |   |     |    |     |    |    |    | AMERICAN                                            |                                           |                          |                                                          |                                 |
| 129      | 2538                          | 22                      | 18                | 24         | 2475       | 47,51        | 8  | 102   | ARE  |   |     |    |     |    |    |    | ANERLANNA                                           |                                           |                          |                                                          |                                 |
| 138      | 3459.                         | 23                      | 128               | 34         | 2213       | 27.1         | 8  | 175   | ADE  |   |     |    |     |    |    |    | A 588 82,                                           |                                           |                          |                                                          |                                 |

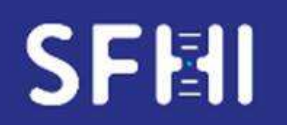

CQE SFHI

#### MODE d'EMPLOI de l'INTERFACE WEB de SAISIE des CQE « SINGLE ANTIGEN » ou « DEPISTAGE » LUMINEX

DPA

DPB

Page 6 sur 13

- Sélectionner (copier) la table entière:
- Sélectionner la 1<sup>ère</sup> case de la colonne « bead ID » en haut à gauche du tableau des raw data (en bleu sur la copie d'écran ci-dessus)\_\_\_\_\_
- Appuyer sur la touche Shift du clavier
- Puis cliquer sur la dernière case de la colonne « Molecular Specificity » la plus en bas à droite du tableau des raw data

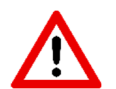

#### <u>A respecter à la lettre, pour ne pas générer d'insertion de colonne « fantôme » lors</u> <u>du « collage » sur CQXPlore</u>

#### Exemple pour Match it :

Dans Matchit, classer les colonnes de données dans l'ordre ci-dessous à l'aide de la fonction clic droit / remove this column :

En classe I :

| ng | le Antigen An | alysis     |         |             |         |            |   |   |   |  |
|----|---------------|------------|---------|-------------|---------|------------|---|---|---|--|
|    | Antigen ID    | Bead Count | Cut-off | Raw Value 🔻 | MFI/LRA | Assignment | A | В | с |  |
| _  | 1100          |            |         | ()<br>()    |         |            |   |   |   |  |

En classe II :

Single Antigen Analysis Antigen ID Bead Count Out-off Raw Value 🕶 MFI/LRA Assignment DR/DR5x DQA DQB

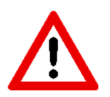

#### <u>A respecter à la lettre, pour ne pas générer d'insertion de colonne « fantôme » lors</u> <u>du « collage » sur CQXPlore</u>

| Pa  | atient Name: Tn  | eg Isa2    | HLATyp     | pe:       |       |
|-----|------------------|------------|------------|-----------|-------|
| T   | Reactivity Adju  | stments    | Groupings  | History   | Print |
| A.  |                  | nt 0       | MFI Cutoff | off       | Lor   |
|     |                  | Cuto       | offs       |           |       |
| Sin | igle Antigen Ana | lysis      |            |           |       |
|     | Antigen ID 🔺     | Bead Count | Cut-off    | Raw Value | M     |
|     | 203              | Av Setting | 4.15       | 100       | î     |
|     | 204              | Copy Grid  | 3.88       | 86        |       |
|     | 206              | 73         | 4.17       | 130       |       |
|     | 207              | 80         | 4.34       | 76        |       |
|     | 208              | 80         | 4.18       | 98        |       |
|     | 209              | 72         | 4.22       | 124       |       |
|     | 17,5520          |            |            | 172.5250  |       |

Cliquer ensuite sur la 1<sup>ère</sup> colonne « Antigen ID » afin de classer les données dans l'ordre croissant des billes

Puis clic droit sur la 1<sup>ère</sup> cellule en haut à gauche (case « 203 ») et « copy grid »

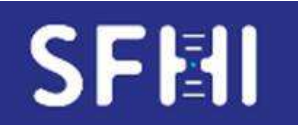

CQE SFHI

MODE d'EMPLOI de l'INTERFACE WEB de SAISIE des CQE « SINGLE ANTIGEN » ou « DEPISTAGE » LUMINEX

Page 7 sur 13

#### Copie des données Luminex des échantillons dans CQxplore

- Coller ensuite la sélection dans la plage « Résultats » de l'écran CQXplore :

|                                             | -             |          |     | Accueil | CQI           | 0                       | QE Ada          | ministratio |           | User : 403          | 8254     | Decommerior |
|---------------------------------------------|---------------|----------|-----|---------|---------------|-------------------------|-----------------|-------------|-----------|---------------------|----------|-------------|
| Saisir les données (                        | du CQE        | 2151     |     |         |               |                         |                 |             |           |                     |          |             |
| Technicien                                  | MM            |          |     | ÷       |               | Analys                  | é               |             |           | CL1HD               | ÷        |             |
| Automate utilisé                            | Lumine        | x A      |     | ~       |               | Fournis                 | seur du réact   | if utilisë  |           | OneLambda           | ×        |             |
| Réactif utilisé                             | LS1A04        | 1        |     |         |               | Lot de                  | réactif utilisé |             |           | 12                  | ¥        |             |
| Conjugué utilisé                            | C01           |          |     | <i></i> |               | Témoir                  | a négatif du b  | atch        |           | LSNC23              | 9        |             |
| /olume de serum                             | 20.0          |          |     | ¥       |               | Volume                  | r de billes     |             |           | 2.5                 | <u>с</u> |             |
| Adsorption                                  | NON           |          |     | ~       |               | Pre-trai                | tement          |             |           | EDTA                | ×        |             |
| Date de la technique                        | 17/03/2       | 2021     |     |         |               | Echant                  | illon analysé   |             |           | 2151                | ×        |             |
| Critère de détermination                    | AD-BCF        | 2        |     | ~       |               | Seuil p                 | ositif CQE      |             |           | 1                   | ~        |             |
| Critère de détermination<br>nterdit CRISTAL | AD-BCF        | AD-BCR ~ |     |         |               | Seuil ir<br>H3)         | sterdit CRIST   | AL (appliqu | ier seuil | 1                   | ~        |             |
| Critère de détermination<br>sermis CRISTAL  | AD-BCF        | ۲.       |     | ~       |               | Plafond                 | permis CRI      | STAL        |           | 1                   | ×        |             |
| Nom de la série                             | test          |          |     |         |               | Comm                    | rotaire         |             |           |                     |          |             |
| ésultat                                     | 98            | 256      | 166 | 109     | 49            | 31                      | 0,7             | 1           | 84        | 1                   | B75      | ^           |
|                                             | BW6<br>BW6    | 247      | 166 | 115     | 49<br>-, -, 1 | 15:11,<br>15<br>140:06, | 0,64            | 1           | 88        | 3                   | B61      |             |
|                                             | A33<br>1      | 162      | 166 | 49      | 49            | 0                       | 1               | NG          | 78<br>A*3 | 3:03, -, -, -, -, - |          |             |
|                                             | 84<br>2<br>99 | 9161     | 166 | 9541    | 49            | 0                       | 0,28            | PC          |           |                     |          | ~           |
|                                             |               |          |     |         |               |                         |                 |             |           |                     |          |             |

- Cliquer « Enregistrer ».
- L'écran d'accueil de saisie réapparaît, et l'échantillon est passé au stade « Renseigné » :

| C               | Q          | plor              | Ce Accueil | COI COE   | Administration | User : 4038254          | Déconnecion       |
|-----------------|------------|-------------------|------------|-----------|----------------|-------------------------|-------------------|
| Liste des échar | tillons CQ | E pour l'exercice | e en cours |           | 1              |                         |                   |
| 2151            | CLIHD      | Renseigné         | Modifier   | Supprimer | Interpréter    | résultat non interprété | Extraire résultat |
| 21512           | CL2HD      | Non renseigné     | Renseigner |           |                | résultat non importé    | Extraire résultat |
| 21SIDEP         | DEP        | Non renseigné     | Renseigner |           |                | résultat non importé    | Extraire résultat |

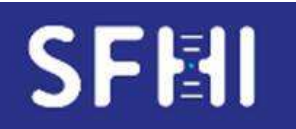

CQE SFHI

MODE d'EMPLOI de l'INTERFACE WEB de SAISIE des CQE « SINGLE ANTIGEN » ou « DEPISTAGE » LUMINEX

Page 8 sur 13

#### NB : Conduite à tenir en cas d'erreur de saisie

a. En dehors des paramètres « analyses » « fournisseur » « lot », il est possible de changer les informations saisies en utilisant le bouton « modifier »

| C                                  | Q          | plor               | Accueil    | CŐI CŐK   | Administration | User : 4038254          | Déconnexion       |
|------------------------------------|------------|--------------------|------------|-----------|----------------|-------------------------|-------------------|
| Liste des échar<br>Echantillon CQE | tillons CQ | PE pour l'exercico | e en cours |           |                |                         |                   |
| 2151                               | CLIHD      | Renseigné          | Modifier   | Supprimer | Interpréter    | résultat non interprété | Extraire résultat |
| 21812                              | CL2HD      | Non renseigné      | Renseigner |           |                | résultat non importé    | Extraire résultat |
| 21SIDEP                            | DEP        | Non renseigné      | Renseigner |           |                | résultat non importé    | Extraire résultat |

b. Pour les paramètres « analyses » « fournisseur » « lot », il est nécessaire de supprimer les informations et de recommencer la saisie (bouton « supprimer »)

| 0          | plor                             | e                                                                                          |                                                                                                    |                                                                                                    |                                                                                                    |                                                                                                    |
|------------|----------------------------------|--------------------------------------------------------------------------------------------|----------------------------------------------------------------------------------------------------|----------------------------------------------------------------------------------------------------|----------------------------------------------------------------------------------------------------|----------------------------------------------------------------------------------------------------|
|            | X                                | Accueil                                                                                    | CÓI CÓE                                                                                                    | Administration                                                                                                    | User : 4038254                                                                                                    | Déconnexion                                                                                            |
| tillons CQ | E pour l'exercic                 | e en cours                                                                                 |                                                                                                    |                                                                                                    |                                                                                                    |                                                                                                    |
| Analyse    | Etat du dossier                  |                                                                                            |                                                                                                    |                                                                                                    |                                                                                                    |                                                                                                    |
| CLIHD      | Renseigné                        | Modifier                                                                                   | Supprimer                                                                                                    | Interpréter                                                                                                    | résultat non interprété                                                                                                    | Extraire résultat                                                                                      |
| CL2HD      | Non renseigné                    | Renseigner                                                                                 |                                                                                                    |                                                                                                    | résultat non importé                                                                                                    | Extraire résultat                                                                                      |
| DEP        | Non renseigné                    | Renseigner                                                                                 |                                                                                                    |                                                                                                    | résultat non importé                                                                                                    | Extraire résultat                                                                                      |
|            | Analyse<br>CL1HD<br>CL2HD<br>DEP | Analyse  Etat du dossier    CL1HD  Renseigné    CL2HD  Non renseigné    DEP  Non renseigné | Analyse    Etat du dossier      CL1HD    Renseigné    Modifier      CL2HD    Non renseigné    Renseigner      DEP    Non renseigné    Renseigner | Accesil    CQI    CQE      Accesil    CQI    CQE      Accesil    CQI    CQE      Accesil    CQI    CQE      Accesil    CQI    CQE      Accesil    CQI    CQE      Accesil    CQI    CQE      Accesil    CQI    CQE      Analyse    Etat du dossier    Modifier    Supprimer      CL1HD    Renseigné    Renseigner    CL    CL      DEP    Non renseigné    Renseigner    CL    CL | Accureil  CQI  CQE  Administration    Accureil  CQI  CQE  Administration    Accureil  CQI  CQE  Administration    Accureil  CQI  CQE  Administration    Accureil  CQI  CQE  Administration    Accureil  CQI  CQE  Administration    Accureil  Modifier  Supprimer  Interpréter    CL1HD  Renseigné  Renseigner  Interpréter    CL2HD  Non renseigné  Renseigner  Interpréter    DEP  Non renseigné  Renseigner  Interpréter | Acceel    CQI    CQE    Administration    User : 4038254      title::::::::::::::::::::::::::::::::::: |

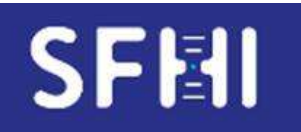

CQE SFHI

## 4. Interprétation des données

- Cliquer sur le bouton « Interpréter », pour faire apparaître l'écran d'interprétation des données

| C               | Q          | plor                         | Accaeil    | οτι ουκ   | Administration | User : 4038254          | Déconnexie        |
|-----------------|------------|------------------------------|------------|-----------|----------------|-------------------------|-------------------|
| .iste des échar | tillons CQ | DE pour l'exercice           | e en cours |           |                |                         |                   |
| Echantillon CQE | CLIHD      | Etat du dossier<br>Renseigné | Modifier   | Supprimer | Interpréter    | résultat non interprété | Extraire résultat |
| 1512            | CL2HD      | Non renseigné                | Renseigner |           |                | résultat non importé    | Extraire résultat |
| ISIDEP          | DEP        | Non renseigné                | Renseigner |           |                | résultat non importé    | Extraire résultat |

- Les interprétations sont à saisir
  - en format « CQE » pour les tests Dépistage et Single A(résultat positif, négatif ou ininterprétable)
  - et aussi en format « CRISTAL » pour le Single Ag. Dans ce cas les antigènes sont classés par ordre alphanumérique, avec tous les allèles composant chaque antigène le cas échéant, mais un seul résultat est attendu par antigène.
- Les interprétations saisies doivent refléter au plus près les pratiques du laboratoire en routine.
- Aucun seuil MFI ou apparenté (ratio ou autre) n'est imposé par le programme CQE pour la définition d'un « positif ».
- Dans le cas d'un anticorps allélique, par exemple un Ac anti DP4 spécifique de l'allèle DPB1\*04 :02 (et négatif contre DP1\*04 :01) :
  - Si, sur le compte-rendu adressé au clinicien, le Participant conclut : « Ac anti DP4 » :
    -> saisie correspondante pour l'exercice CQE : Ag DP4 « Positif »
  - Si, sur le compte-rendu adressé au clinicien, le Participant conclut : « pas d'Ac anti DP4 » :

-> saisie correspondante pour l'exercice CQE : Ag DP4 « Négatif »

- Si, sur le compte-rendu adressé au clinicien, le Participant n'affiche pas la spécificité au niveau **antigénique** mais uniquement au niveau **allélique :** 
  - -> saisie correspondante pour l'exercice CQE : Ag DP4 « Négatif » + commentaire précisant l'Ac spécifique d'allèle.
- Il n'y a pas de réponse douteux/gris/indéterminé/allélique proposée en format CQE, la décision du groupe de travail est de classer ces situations en NEGATIF. En format CRISTAL, le statut « ni positif ni négatif » (zone grise) existe.

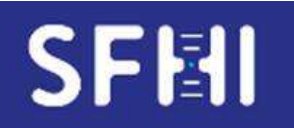

CQE SFHI

MODE d'EMPLOI de l'INTERFACE WEB de SAISIE des CQE « SINGLE ANTIGEN » ou « DEPISTAGE » LUMINEX Version : 02 Date : 05/05/2022

Page 10 sur 13

 Pour mémoire, les Recommandations du groupe technique SFT-SFHI « Identification des Ac anti HLA : Ac anti HLA-C, -DPalpha, -DPbeta, -DQalpha, -DR51, -DR52, -DR53, spécifiques de produits d'allèles et profils particuliers », révisées à la suite des ateliers SFHI 2019-2020, sont disponibles sur le site de la SFHI

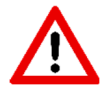

L'exercice CRISTAL ne concerne que les laboratoires français utilisateurs du logiciel CRISTAL de l'Agence de la Biomédecine.

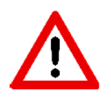

Pour la saisie CRISTAL, le Participant considèrera que l'échantillon concerne un patient hyperimmunisé du programme Ag permis.

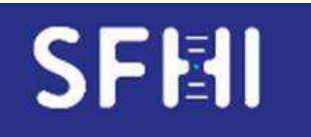

CQE SFHI

#### MODE d'EMPLOI de l'INTERFACE WEB de SAISIE des CQE « SINGLE ANTIGEN » ou « DEPISTAGE » LUMINEX

## Dépistage :

- Utiliser les menus déroulants pour saisir les interprétations pour chaque classe, en choisissant parmi « Positif » ou « Négatif » ou « Ininterprétable »
- Valider en cliquant sur « Enregistrer »

|                  |             | Accueil CQI | CQE Mon compte | User : Elodie | Déconnexion |
|------------------|-------------|-------------|----------------|---------------|-------------|
| Saisir les donné | es d'un CQE |             |                |               |             |
| BeadId           | Ratio       | Classe      | Conclusion CQE |               |             |
| 18               | 0.9174      | I           | Négatif ~      |               |             |
| 30               | 0.8224      | I           |                |               |             |
| 61               | 0.7926      | I           |                |               |             |
| 41               | 0.7694      | I           |                |               |             |
| 7                | 0.7286      | I           |                |               |             |
| 59               | 0.7134      | I           |                |               |             |
| 62               | 0.6728      | I           |                |               |             |
| 53               | 0.6335      | I           |                |               |             |
| 13               | 0.6267      | I           |                |               |             |
| 8                | 0.5905      | I           |                |               |             |
| 43               | 0.5678      | I           |                |               |             |
| 5                | 0.5073      | I           |                |               |             |
| 83               | 1.2397      | П           | Négatif 🗸      |               |             |
| 78               | 1.2004      | П           |                |               |             |
| 96               | 1.109       | Ш           |                |               |             |
| 81               | 0.9621      | П           |                |               |             |
| 84               | 0.779       | П           |                |               |             |
|                  |             |             | Enropictron    |               |             |

- En cas d'ininterprétable : ajouter un commentaire sur la page de saisie des paramètres pour l'échantillon considéré.

Pour le calcul des performances, l'échantillons sera considéré comme "Non Testé". Un échantillon Non Testé accompagné d'un commentaire de justification est en général considéré de façon bienveillante.

## Single Ag :

- Utiliser les menus déroulants en face de chaque antigène pour conclure :
  - « Positif » ou « Négatif » ou « Ininterprétable » pour CQE
  - interdit / zone grise / permis pour CRISTAL

|        |         |     |          | Rend  | re négatif ce qu | i n'est pas conclu |             |      | Rendre permis ce qui n'est pas | s conclu   |             |
|--------|---------|-----|----------|-------|------------------|--------------------|-------------|------|--------------------------------|------------|-------------|
| BeadId | Allèle  | MFI | Antigène | Conch | asion CQE        |                    | Commentaire |      | Conclusion CRISTAL             |            | Commentaire |
|        | A*01:01 | 0   | A 1      |       | Négatif          | O Positif          |             |      | O Zone Grise                   | Interdit   |             |
|        | A*02:01 | 0   |          |       |                  |                    |             | _    |                                |            |             |
|        | A*02:03 | 0   | A 2      |       | Négatif          | O Positif          |             | 10   | O Dermis O Zone Grise          | Interdit   |             |
|        | A*02:06 | 0   |          |       |                  |                    |             | -4   |                                |            |             |
|        | A*03:01 | 0   | A 3      |       | Négatif          | O Positif          |             |      | O Zone Grise                   | Interdit   |             |
|        | A*11:01 | 0   | A11.     |       | <b>O</b>         | 0.0.110            |             |      |                                | )r         |             |
|        | A*11:02 | 0   | All      |       | Negatif          | OPositif           |             | ft   | O Permis O Zone Grise C        | ) interdit |             |
| 0      | A*23:01 | 0   | A23      |       | • Négatif        | OPositif           |             | .e   | O Zone Grise                   | Interdit   |             |
|        | A*24:02 | 0   | A74      |       | () Manufit       | Onwitte            |             |      |                                | Tatanta    |             |
| 2      | A*24:03 | 0   |          |       | C Negani         | OPosiui            |             | . 41 | O Permis O Zone Grise C        | ) Interdit |             |
| 3      | A*25:01 | 0   | A25      |       | • Négatif        | O Positif          |             |      | O Zone Grise                   | Interdit   |             |
| 4      | A*26:01 | 0   | A26      |       | • Négatif        | O Positif          |             | ai.  | O Zone Grise                   | Interdit   |             |
| 7      | A*29:02 | 41  | A29      |       | () Manutif       | OBasisif           |             |      | O Remain O Zena Caisa          | Tutadit    |             |
| 5      | A*29:01 | 36  | 11407    |       | O Negani         | O'Posidi           | L           |      | O Petititis O Zone Orise C     | > maerun   |             |
| 8      | A*30:01 | 0   | A30      |       | Négatif          | OPositif           |             |      | O Zone Grise                   | Interdit   |             |
| 9      | A*30:02 | 16  |          |       |                  |                    |             | il   |                                |            |             |
| 0      | A*31:01 | 14  | A31      |       | Négatif          | O Positif          |             |      | O Zone Grise                   | Interdit   |             |
| i      | A*32:01 | 0   | A32      |       | • Négatif        | OPositif           |             | н    | O Permis O Zone Grise          | Interdit   |             |
| 00     | A*33:03 | 0   | A33      |       | () Manual C      | Onwield            |             |      |                                | Totoolit   |             |
|        | A*33:01 | 21  |          |       | - regain         | Postul             |             |      | O reinis O zone Grise C        | > meruit   |             |

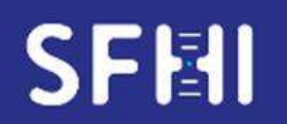

CQE SFHI

Page 12 sur 13

 Il est possible de ne saisir que les interprétations positives (et Zone grise pour l'exercice « CRISTAL ») et de réaliser une saisie automatique des négatifs en cliquant le bouton « Rendre négatif ce qui n'est pas conclu » (ou « Rendre Permis ce qui n'est pas conclu ») :

| Saisi  | r les do | nnée | es du C  | QE 2  | 151                                   |           |             |     |                                       | _           |
|--------|----------|------|----------|-------|---------------------------------------|-----------|-------------|-----|---------------------------------------|-------------|
|        |          |      |          | Rend  | endre négatif ce qui n'est pas conclu |           |             | F   | lendre permis ce qui n'est pas conclu |             |
| Beadle | I Allèle | MFI  | Antigène | Conch | usion CQE                             |           | Commentaire | C   | onclusion CRISTAL                     | Commentaire |
| 3      | A*01:01  | 0    | A 1      | 0     | Négatif                               | O Positif |             | -   | • Permis O Zone Grise O Interdi       | t           |
| 4      | A*02:01  | 0    |          |       |                                       |           |             |     |                                       |             |
| 5      | A*02:03  | 0    | A 2      | 0     | Négatif                               | OPositif  |             | . 3 | 🕥 🖲 Permis 🔿 Zone Grise 🔿 Interdi     | t .         |
| 6      | A*02:06  | 6 0  | 0        |       |                                       |           |             |     |                                       |             |

- Lorsque la table a été complétée, cliquer « Enregistrer » en bas de page
- L'écran d'accueil réapparaît et permet de vérifier la complétude de la saisie pour l'échantillon (case colorée en vert) :

| Liste des écha  | ntillons C | QE pour l'exer  | cice en cours |           |               |                         |                   |
|-----------------|------------|-----------------|---------------|-----------|---------------|-------------------------|-------------------|
| Echantillon CQE | Analyse    | Etat du dossier |               |           |               |                         | 7                 |
| 2151            | CLIHD      | Interprété      | Modifier      | Supprimer | Réinterpréter | CQE:79/79 CRISTAL:64/64 | Extraire résultat |
| 21812           | CL2HD      | Non renseigné   | Renseigner    |           |               | résultat non importé    | Extraire résultat |
| 21S1DEP         | DEP        | Non renseigné   | Renseigner    |           |               | résultat non importé    | Extraire résultat |

- Il est possible de ne saisir que partiellement les résultats d'un échantillon, pour achever cette saisie ultérieurement. Dans l'exemple ci-dessous, le Participant n'a renseigné que 3 spécificités sur 43 pour l'exercice CQE, et 0 pour l'exercice CRISTAL

| Liste des écha  | ntillons C | QE pour l'exer  | cice en cours |           |               |                         |                   |
|-----------------|------------|-----------------|---------------|-----------|---------------|-------------------------|-------------------|
| Echantillon CQE | Analyse    | Etat du dossier |               |           | Ĩ.            |                         |                   |
| 2151            | CLIHD      | Interprété      | Modifier      | Supprimer | Réinterpréter | CQE:79/79 CRISTAL:64/64 | Extraire résultat |
| 21512           | CL2HD      | Interprété      | Modifier      | Supprimer | Réinterpréter | CQE:3/43 CRISTAL:0/25   | Extraire résultat |
| 21S1DEP         | DEP        | Non renseigné   | Renseigner    |           |               | résultat non importé    | Extraire résultat |

- Les interprétations peuvent être modifiées jusqu'à la date limite de rendu des résultats indiquée sur le calendrier d'organisation.
- En cas d'ininterprétable : ne rien saisir et ajouter un commentaire sur la page de saisie des paramètres pour l'échantillon considéré.

Pour le calcul des performances, l'échantillon sera considéré comme "Non Testé".

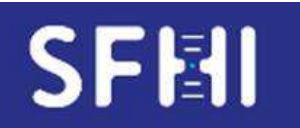

CQE SFHI

MODE d'EMPLOI de l'INTERFACE WEB de SAISIE des CQE « SINGLE ANTIGEN » ou « DEPISTAGE » LUMINEX

Page 13 sur 13

## 5. Traçabilité de la saisie

 Il est possible de conserver les données saisies sous format PDF en utilisant le bouton « extraire les résultats »

| Liste des écha                                                                                                    | ntillons C                                                                                            | QE pour l'exerc                                                | ice en cours                    |                                                            |               |                         |                  |
|----------------------------------------------------------------------------------------------------|----------------------------------------------------------------------------------------------------|----------------------------------------------------------------|---------------------------------|------------------------------------------------------------|---------------|-------------------------|------------------|
| chantillon CQE                                                                                                    | Analyse                                                                                               | Etat du dossier                                                |                                 |                                                            |               |                         |                  |
| 1151                                                                                                    | CLIHD                                                                                                 | Interprété                                                     | Modifier                        | Supprimer                                                  | Réinterpréter | CQE:79/79 CRISTAL:64/64 | Extraire résulta |
| Membres du Comité é<br>Pr Jean-Luc Taupin<br>Directeur<br>Co-responsable Ar<br>Dr Gaberla Jollet<br>Co-responsable Ar<br>Responsable Ar<br>Responsable The<br>Geresponsable Ar<br>De Guisedaine Guidi<br>Responsable The<br>De Guisedaine Bernard<br>De Gaberla Bernard | Cument<br>'organisation du C<br>ticorps anti-HLA (O<br>ticorps anti-HLA (In<br>drisme<br>ge<br>ualité | E suivant ap                                                   | oparaît :<br>C(<br>Résultats sa | QE SFHI<br>isis par le Par                                 | ticipant      |                         |                  |
| Co-responsable Qu<br>Dr Mamy Ralazamaha<br>Co-responsable Qu                                                                                                    | ialité<br>leo<br>ialité                                                                               |                                                                | pour l'é                        | chantillon 21                                              | S1            |                         |                  |
| Identificatio                                                                                                    | on du labo                                                                                            | ratoire : Paris (lo                                            | dentifiant SFHI : 1             | <u>B)</u>                                                  |               |                         |                  |
| Série : test                                                                                                    |                                                                                                    |                                                                |                                 |                                                            |               |                         |                  |
| Fournisseur : C                                                                                                    | neLambda                                                                                              |                                                                |                                 |                                                            |               |                         |                  |
| Kit : LS1A04                                                                                                    |                                                                                                    |                                                                |                                 |                                                            |               |                         |                  |
| Lot : 12                                                                                                    |                                                                                                    |                                                                |                                 |                                                            |               |                         |                  |
| Automate : Lur                                                                                                    | ninex A                                                                                               |                                                                |                                 |                                                            |               |                         |                  |
| Témoin négatif                                                                                                    | : LSNC23                                                                                              |                                                                |                                 |                                                            |               |                         |                  |
| Conjugué : C0                                                                                                    |                                                                                                    |                                                                |                                 |                                                            |               |                         |                  |
| Volume sérum                                                                                                    | : 20.0                                                                                                |                                                                |                                 |                                                            |               |                         |                  |
| Volume billes :                                                                                                    | 2.5                                                                                                   |                                                                |                                 |                                                            |               |                         |                  |
| Adsorption : No                                                                                                    | N                                                                                                    |                                                                |                                 |                                                            |               |                         |                  |
|                                                                                                    | EDTA                                                                                                  |                                                                |                                 |                                                            |               |                         |                  |
| Pré-traitement                                                                                                    |                                                                                                    |                                                                |                                 |                                                            |               |                         |                  |
| Pré-traitement<br>Détermination                                                                                                    | nterdit par la                                                                                        | méthode AD-MFI                                                 |                                 | au seuil 1.5                                               |               |                         |                  |
| Pré-traitement<br>Détermination<br>Détermination                                                                                                    | nterdit par la<br>nterdit CRIS                                                                        | méthode AD-MFI<br>TAL H3 par la méthod                         | e ADJ                           | au seuil 1.5<br>au seuil 1000                              |               |                         |                  |
| Pré-traitement<br>Détermination<br>Détermination<br>Détermination                                                                                                    | nterdit par la<br>nterdit CRIS <sup>-</sup><br>Permis CRIS <sup>-</sup>                               | méthode AD-MFI<br>TAL H3 par la méthod<br>TAL par la méthode A | e ADJ<br>D-BCR                  | au seuil 1.5<br>au seuil 1000<br>au plafond <mark>1</mark> |               |                         |                  |